## TASAL 2025 調查簡介

本手冊分四部分,分別為調查工作說明、學校聯絡人工作說明、資訊教師/監場人員(下稱資訊教師)工作說明及調查行政 Q&A, 簡述如下:

- (1) 第一部分:調查工作說明:包含調查流程與期程安排。
- (2) 第二部分:學校聯絡人工作說明:包含說明調查過程中任務、資訊教師領 據上傳。
- (3) 第三部分:資訊教師工作說明:包含調查過程中任務、調查系統簡介、操 作流程(調查平臺及試場情況紀錄)及測驗當日擔任監場人員。
- (4) 第四部分:調查行政 Q&A:包括調查前置作業、調查當日及測驗後協助 事項 QA 說明。

### 第一部分:調查工作說明

一、調查期間:

**114 年 5 月 19 日 (一) 至 6 月 13 日 (五)**期間,請學校自行擇定日期,**建議**連續 3 節課 (2 考科與 1 問卷),如學校無法連續測驗者,請於調查期間施測完畢。

#### 二、調查對象:

113年已接受「臺灣學生成就長期追蹤評量計畫」施測學生,目前9年級學生。若原8年級班級學生升為9年級時分班,以班為單位,原受測學生最多學生數之所在班級進行調查。

- 三、調查地點:於學校電腦教室或有網路及相關設備進行。
- 四、調查內容:
  - (一)受測學生:每位學生皆需作答2份考科與1份問卷。

1.考科:為核心素養學習成就調查,每位學生所測科目、題目不盡相同。
 考科1:中文閱讀、英語文、數學、自然、社會,擇1領域調查。

考科2:線上閱讀、媒體識讀、運算思維、主題統整,擇1素養調查。

2. 問卷: 數位時代青少年調查問卷1份, 每位學生需填答。

(二)教師及學校問卷

1.教師問卷:受測班級【導師】、【國文】、【英文】、【數學】、【自然】、【社會】、

【資訊】之授課教師填寫;若教師同時兼任其他科目,請於問卷系統複

選科目後填寫1份問卷即可(每班教師問卷至少完成5份以上)。

自然教師:物理、化學、地球科學擇一;社會教師以公民為主

2.學校問卷:校長或教務主任填寫,每校1份,紙本填寫。

(三)家庭問卷

學生之家長及手足需上網填寫問卷。

五、調查說明網站

TASAL 網站: https://tasal.naer.edu.tw 調查平臺、試務資料上傳、說明手冊及摺頁等資訊。

### 第二部分:學校聯絡人工作說明

由1位教師(專任、代理)或行政人員擔任均可。需出席線上調查流程說明會,並協助調查試務工作,本院補助考試期間工作酬勞新臺幣1,850元。

#### 一、 「學校聯絡人」調查前準備

(一)至「試務資料上傳」系統填寫

1.至 TASAL 網站,點選「試務資料上傳」。

- 2.完成學生名冊上傳、測驗時間回報、聯絡人與資訊教師領據填寫。
- ※請學校聯絡人統一填寫資訊教師領據,請再次確認資料正確與否。若有錯誤可 隨時在系統更改,系統將於調查期間結束時關閉。

#### (二)清點調查試務資料箱

- 調查試務資料箱由本院委託專業廠商於113年5月8日至5月16日期間進行 寄送,內含「試務資料袋」、「摺頁」、「學校問卷及回郵信封」、「測驗用耳機」
   等。請依箱內明細表進行清點,若有數量問題請電洽(02)7740-7340 黃曉如。
  - A. 「試務資料袋」、「測驗用耳機」:請交給「資訊教師」調查當日使用。
  - B. 「摺頁」:

試務資料袋內每位學生1張,請轉交受測班級導師轉發學生攜回給家長參閱。 箱內另提供校長及受測班級科任教師各1張參閱。

C.「學校問卷」1份:請校長或教務主任其中1人填寫紙本問卷,完成後請學 校聯絡人將此份問卷利用施測箱內的「回郵信封」,寄回中央研究院。

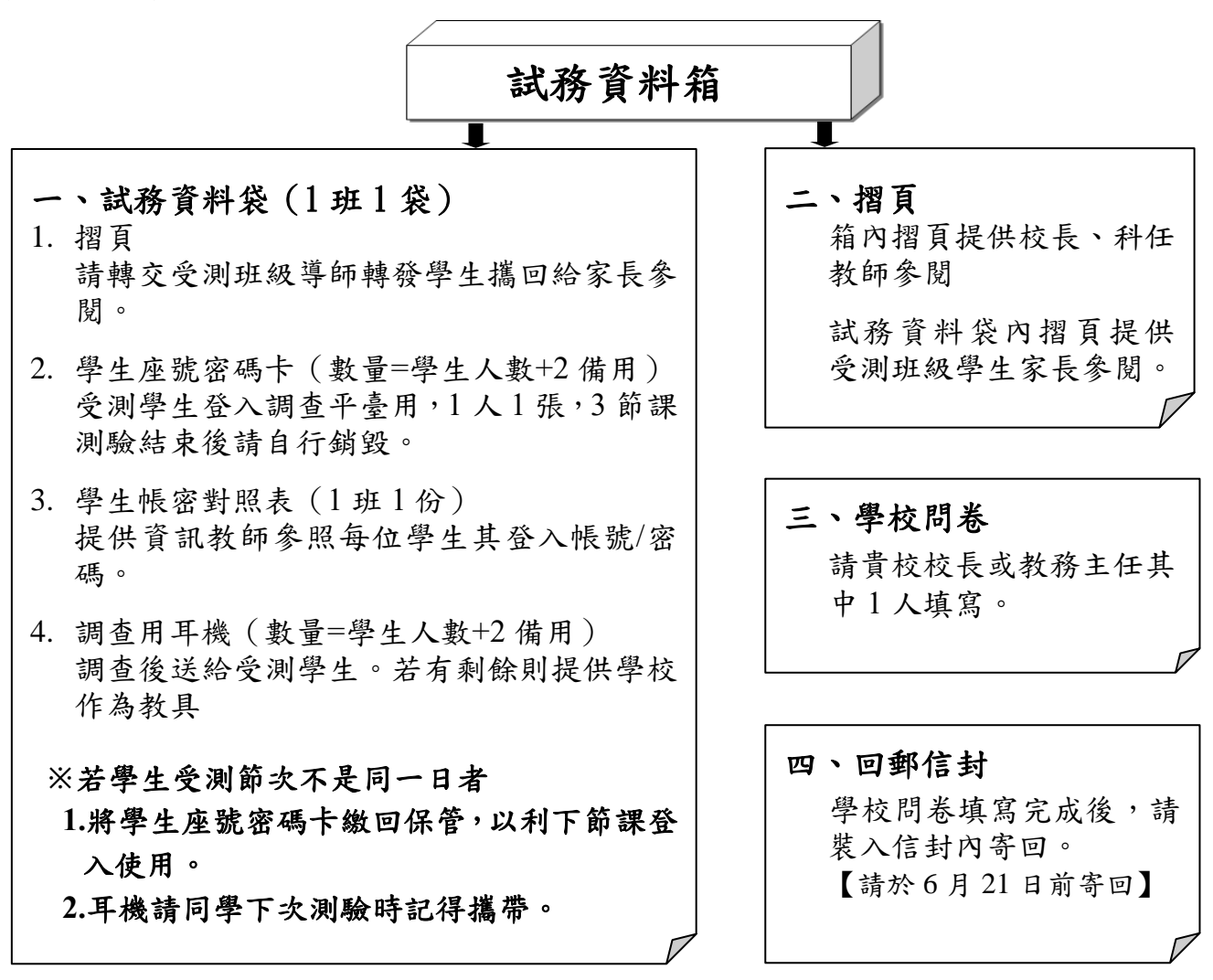

二、「學校聯絡人」調查當日及調查後任務

(一)受測學生

通知受測學生於調查前 5-10 分鐘至試場(電腦教室)集合,依座號排序入座。請 攜帶筆以便施測時計算或記錄使用。

(二)學校、教師問卷

 學校問卷:試務資料箱內,會提供學校問卷(紙本)一份,請轉知校長或教務主 任填寫,填寫完畢之學校問卷,由學校聯絡人利用回郵信封寄回中央 研究院。

該問卷是與中央研究院「臺灣數位世代青少年的成長歷程追蹤研究(TIGPS)」計畫合作,填寫問卷與封面聯絡資訊,將致贈 500 元電子禮券,該禮券於 114 年 9-10 月陸續發放。問卷有任何問題請與中央研究院聯絡。

第二部分:學校聯絡人工作說明

教師問卷:通知受測班級【導師】、【國文】、【英文】、【數學】、【自然】、【社會】、
 【資訊】之授課教師,於113年5月19日至6月13日期間線上填寫。

※自然教師以物理、化學、地科擇一;社會教師以公民為主。

填寫方式:TASAL 官網(https://tasal.naer.edu.tw)點選【正式施測→教師問卷】。 (1)點選【縣市】,並輸入【問卷登入碼】(學校代碼6碼)。

(2)輸入完畢後點選【驗證學校並勾選任教班級與科目】

| 國家教育研究院計畫調查         | 查平臺      | 國家教育研究院計畫詞        | 調查平臺          |
|---------------------|----------|-------------------|---------------|
| 2025TASAL-TIGPS國中教  | 師問卷      | 2025TASAL-TIGPS國中 | 教師問卷測試        |
| <b>講 請選擇 v</b> (縣市) |          | 🏥 臺北市▼ (縣市)       |               |
| <b>1</b> 請輸入問卷登入碼   |          | <b>1</b> 23453    |               |
| ✔ 請先選擇縣市            |          | ✓ 驗證學校並勾選任教       | <b>攻班級與科目</b> |
|                     |          |                   |               |
| 進入                  | 問卷查詢     | 進入                | 問卷查詢          |
|                     | 確供教師審論使用 |                   | 催供教師審論使用      |

(3)勾選任教班級與科目,例如:該老師為901【導師】及【資訊】老師,請同時勾選

【導師】+【資訊】,點選【確定】,系統會自動帶入問卷。

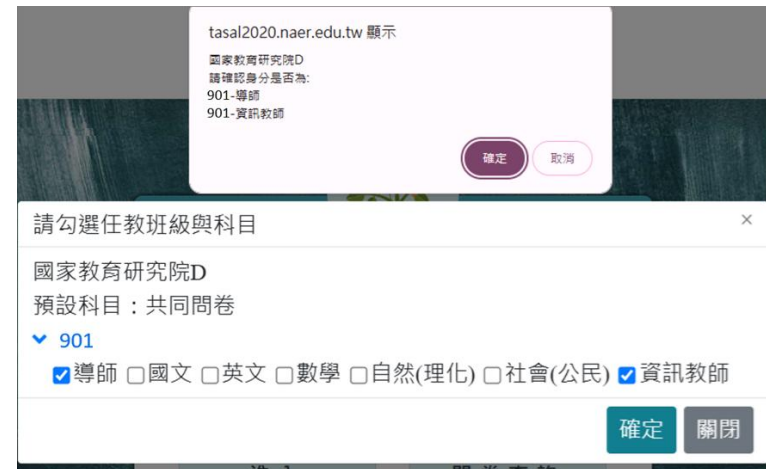

該問卷是與中央研究院「臺灣數位世代青少年的成長歷程追蹤研究(TIGPS)」計畫 合作,填寫問卷後留下正確的電子郵件,將會致贈科任教師 100 元電子禮券、導師 500 元電子禮券,114 年 9-10 月陸續發放。問卷有任何問題請與中央研究院聯絡。

(4) 另中央研究院尚有家庭問卷部分,將由該單位逕洽受測班級導師協助。

### 四、【試務資料上傳】領據填寫操作說明

1.進入 TASAL 官方網站(https://tasal.naer.edu.tw/)點選【試務資料上傳】。

| → C 🏠 🔒 tasal.naer.edu.tw |                                                                                               |              |               |      |
|---------------------------|-----------------------------------------------------------------------------------------------|--------------|---------------|------|
|                           | 臺灣學生成就長關追蹤滑量計畫<br>Tawan Assessment of Student Achievement.<br>Loogbudnal Study         試務資料上傳 | 線上說明會 調查平臺 ~ | 範例試題 > 釋出資料申請 | 聯絡我們 |
|                           |                                                                                               |              | AL. CO        |      |
|                           | 最新消息                                                                                          |              | AC MONT       |      |

- 2.登入後,點選【填寫領據】
  - 填入基本資料與帳戶資訊,並上傳存簿封面。勾選擔任職位(可複選)。
  - 存取密碼用於日後編輯用,編輯前需輸入密碼。
  - 完成設定後,點【送出】。

試務資料上傳系統

| 操作手冊下載                                           | > 學                                     | 生名冊上傳 📏 測調                                          | 👌 時間回報                             | 填寫領據        |        |         |           |          |
|--------------------------------------------------|-----------------------------------------|-----------------------------------------------------|------------------------------------|-------------|--------|---------|-----------|----------|
| 1.每校1名學校聯<br>2.監考人員(或資語<br>3.114年TASAL國          | 絡人,工<br>訊教師)監<br>中段正式語                  | 作費1,850元<br>考1班為1,850元、監考<br>調查(114.5.19-114.6.13   | 2班為3,700元,以此<br>3),得延至114.6.27     | 比類推,依各<br>。 | 交班級數計算 | 「,惟每    | 班皆需完成測驗3簡 | 5課。      |
| 請貴校學校聯絡。                                         | 人及資訊教                                   | 如師(監場人員)皆填寫領                                        | 圢<br>據。                            | 真寫領據基本      | 資料 ——  |         |           |          |
| * 姓名                                             | 請輸入                                     | 姓名                                                  | * 職稱                               | 請輸入職        | 爯      |         | *身分證字號    | 請輸入身分證字號 |
| *聯絡電話                                            | 區碼                                      | 聯絡電話                                                | 分機                                 | *戶籍地        | 址 縣市   |         | 鄉鎮市區 🔻    | 請輸入地址    |
| * 手機號碼                                           | 請輸入                                     | 手機號碼                                                | * E-Mail                           | 請輸入E-       | Mail   |         |           |          |
| *金融機構                                            | 700 中                                   | 華郵政股份有限公司                                           | * 分行                               | 0021 郵政     | 存簿儲金   |         | *存簿帳號     | 請輸入存簿帳號  |
| * 存簿封面                                           | 選擇權                                     | <b>當案</b> 未選擇任何檔案                                   |                                    | 可上1         | 專檔案類型: | jpg ` p | ng 🖻 jpeg |          |
| * 擔任職位                                           | 學校                                      | 聯絡人 📃 監考或資                                          | 資訊教師                               |             |        |         |           |          |
| 1.以上所提供<br>2.所填帳戶票<br>3. <u>我所提供的</u><br>4.帳戶若非中 | 性的帳戶為<br>醫與上傳的<br><u>肉帳戶非優</u><br>中華郵政, | 3本人帳戶,個人資料僅<br>9存簿封面一致,如資料<br>基存款帳戶。<br>轉帳費用30元由本人嗎 | ట供專案匯撥使用。<br>」填報錯誤導致銀行<br>3<br>改收。 | 退匯時,重新      | 匯款手續費日 | 日本人自    | 〕行負擔。     |          |
| *存耳                                              | 仅密碼                                     | 請輸入存取密碼                                             |                                    |             |        |         |           |          |
| 我已閱讀                                             | 完並同意                                    | 請自行設定1組密碼,用加<br>以上說明                                | <b>於日後編輯領據用。</b>                   |             |        |         |           |          |
|                                                  |                                         |                                                     |                                    | 送出          |        |         |           |          |

## 第三部分、資訊教師工作說明

由貴校1-2位資訊教師擔任監場人員,每校以受測班級數為限。

參加調查說明會並協助下列工作,本院補助每班工作酬勞1,850元,若有2個班受 測則為3,700元(若因故該班調查未達3節課,則依實際監考節課比例發放)。

一、「資訊教師」或「測驗當日監考人員」調查前準備

(一)協助清點電腦教室配備

1.硬體需求:

- 調查用電腦數量為該班學生人數再外加2臺備用。
- 電腦需能上網、具備耳機插入孔、音效輸出功能。

2.電腦環境設定:(操作步驟請看附錄)

- ●更新電腦教室 Google Chrome 版本
- ●關閉 Google Chrome 自動翻譯功能
- ●電腦時間調整為自動

(二)保管試務資料箱

於調查前,由學校聯絡人轉交測驗當日資訊教師保管試務資料箱,內含耳機、學生座號密碼卡及學生帳密對照表。因部分題目含影音或聽力測驗,由 本院統一提供耳機,請於調查時發給學生,不再回收;其餘試務資料,調查 完成後自行銷毀。

# 二、「資訊教師」調查當日及調查後任務

(一) 調查當日, 作業流程如下:

| 作業時間   | 監場人員(資訊教師)作業內容                           |
|--------|------------------------------------------|
|        | 1. 將電腦開機,檢查可使用之電腦、網路無問題。                 |
|        | 2. 開啟 Chrome 瀏覽器至「調查平臺」(開啟 TASAL 網站後點選【正 |
| 調查前    | 式施測→調查平臺】)。                              |
| (學生電腦) | 3. 依序放置試務用具於受測學生座位,每位學生1張「座號密碼卡」、        |
|        | 1副「耳機」。                                  |
|        | 4. 請學生依座號順序入座,將耳機插入電腦耳機孔。                |
|        | 1. 使用學生帳密對照表上【調查平臺監考帳號/密碼】, 至 TASAL 點選   |
|        | 【正式施測→調查平臺】登入。若未完成3節課之測驗,務必將學            |
| 調查前    | 生座號對照表、資訊教師手上之學生帳密對照表收好。                 |
| (教師電腦) | 2. 若有轉入生,登入後,點選【確認受試者名單】,點擊【座號圖示】        |
|        | 【100號】或【101號】,鍵入轉入生資訊後,提供備用「座號密碼         |
|        | 卡」予學生使用。                                 |
|        | 1. 協助學生登入並選擇【考科1】測驗。                     |
|        | 2. 如該測驗學科有音檔,指導語可測試耳機是否有聲音並調整至適度         |
|        | 音量大小,若耳機故障,請協助更換備用耳機。                    |
| 第1節課   | 3. 於教師電腦觀看學生填寫狀況。                        |
| (考科1)  | 4. 若學生當日/節缺席、轉入生、未有帳密卡或學生有特殊測驗狀況,        |
|        | 請點擊【座號圖示】→【編輯】,紀錄學生施測狀況。                 |
|        | 5. 確認全班皆作答完畢後,請點【結束測驗】,並請學生妥善保管自己        |
|        | 的「座號密碼卡」,提醒於上課鐘響前回到試場。                   |
|        | 1. 鐘響前,登入調查平臺帳號/密碼,點選【考科 2】【開始監考】→       |
|        | 【開始施測】紅色按鈕,讓學生可以進入作答。                    |
|        | 2. 上課鐘響學生入座後,登入後點選【考科2】進行測驗。             |
| 第2節課   | 3. 於教師電腦觀看學生填寫狀況。                        |
| (考科2)  | 4. 若學生當日/節缺席、轉入生或學生有特殊測驗狀況,請點擊【座號        |
|        | 圖示】→【編輯】, 紀錄學生施測狀況。                      |
|        | 5. 確認全班皆作答完畢後,請點【結束測驗】,並請學生妥善保管自己        |
|        | 的「座號密碼卡」,提醒於上課鐘響前回到試場。                   |
|        | 1. 鐘響前,登入調查平臺帳號/密碼,點選【問卷】【開始填寫】→跳        |
|        | 出視窗【確定要開始進行問卷的填寫嗎?】點選確定按鈕,讓學生可           |
| 第3節課   | 以進入作答。                                   |
| (問卷)   | 2. 上課鐘響學生入座後,登入後點選【填寫問卷】進行測驗。            |
|        | 3. 確認全班皆作答完畢後,請點【問卷結束填寫】。                |
|        | 4. 下課鐘響,確認全班皆作答完畢後關機。                    |

### 五、 調查平臺-監考操作說明

## (一) 登入

【TASAL 網站→正式施測→調查平臺】, 或輸入網址

https://tasal2020.naer.edu.tw/ 選擇「非學生」, 輸入帳號密碼登入

|                                  |                                | 帳號:t+6碼學校代碼 +01  |
|----------------------------------|--------------------------------|------------------|
| 國家教育研究院計畫調查平                     | <sup>∠臺</sup><br><b>→選擇非學生</b> | 密碼:A+6碼學校代碼      |
| 學生                               | 非學生                            |                  |
| <b>冬</b> t12345601 <sub>帳號</sub> | <u></u>                        | 以學校代碼為 123456 為例 |
| ▲ A123456 密碼                     |                                | 帳號:t12345601     |
| 現後 1                             | 點選 ✎可以<br>顯示 / 隱藏              | 密碼:A123456       |
| 豆人                               | 密碼                             |                  |

※學生帳密對照表右上方有調查平臺監考帳號密碼

|                    | 學生             | 帳 密        | 對       | 照   | 表            | 調查平臺監考帳號密碼    |
|--------------------|----------------|------------|---------|-----|--------------|---------------|
| 縣市:新北市 學校          | : 教育國中         |            |         |     |              | 帳號: t12345601 |
| 班級: 九年一班           |                |            |         |     |              | 密碼: A123456   |
| 一、本表提供資訊教師對        | <b>卙照學生登</b> ノ | \平臺之「      | 座號/密    | 碼」。 |              |               |
| 二、若該生當日缺席或是        | 是遲到等,言         | 青於系統「      | 監考狀》    | 况註記 | <b>2</b> _ ^ |               |
| 三、若有轉入生,請使用        | 用【座號100        | )號】【座話     | 號 101 號 | 1、請 | 青於系統紀錄其      | 姓名、性别等身分註記。   |
| (座號請勿修正,」          | 以免與學生中         | 長號密碼卡      | 不符無注    | 法登入 | .)。          |               |
| 登入方式:網址 https://ta | asal2020.nae   | r.edu.tw/, | 選擇「非    | 非學生 | 」身分登入。       |               |

登入測驗列表,請依選擇【2025-TASAL 九年級調查】,接著點【進入操作】。

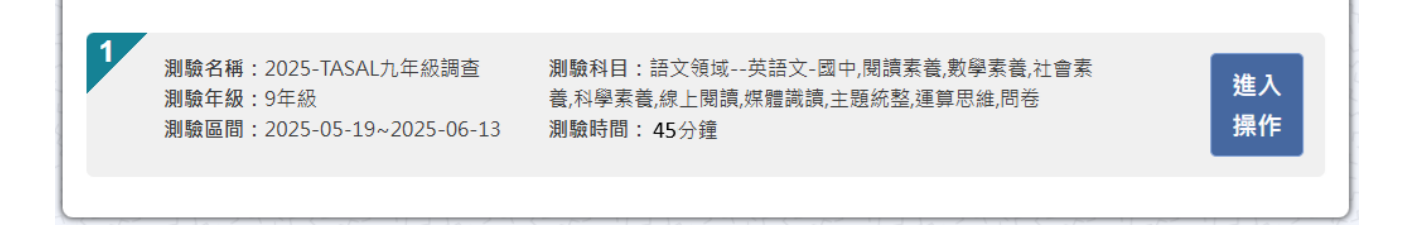

#### (二) 調查中

1.請確認測驗班級,按照施測節次點擊考科1、考科2進入。

※因問卷為外部連結,故後台無法看到學生作答進度

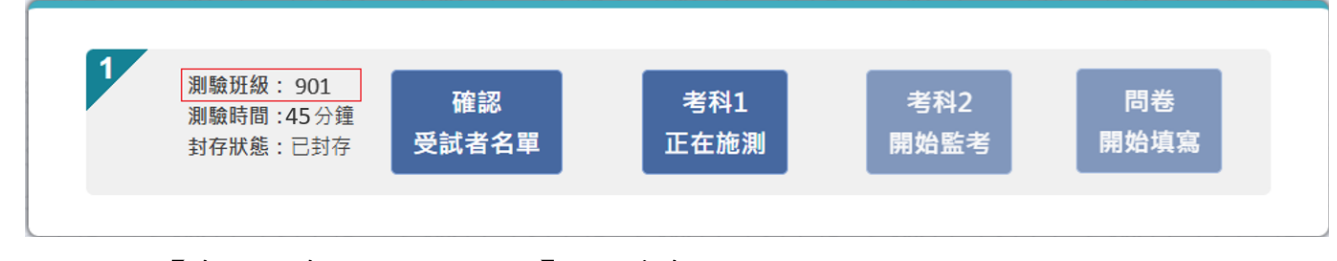

### 2.點【考科1/考科2正在施測】,觀看考試進度。

| 歡迎登入                                                                        | ·國家教育研究院                       | D監考老師您好                          |              |                       |                                 |                       | 三 監考資訊                                                                  |
|-----------------------------------------------------------------------------|--------------------------------|----------------------------------|--------------|-----------------------|---------------------------------|-----------------------|-------------------------------------------------------------------------|
| <ul> <li>&gt; 901</li> <li>1</li> <li>0%</li> <li>13</li> <li>0%</li> </ul> | 2 3<br>0% 0%<br>14 15<br>0% 0% | 4 5<br>0% 0%<br>100 101<br>0% 0% | 6 7<br>0% 0% | 學生座號:<br>8 9<br>0% 0% | 末登入 ● 已登入 ● う<br>10 11<br>0% 0% | 售行中 ● 已完成<br>12<br>○% | 測驗名稱 2025-TASAL九年級<br>調查<br>測驗科目 老科1<br>測驗時間 50分鐘<br>受試者數 17人<br>監考狀況註記 |
|                                                                             |                                |                                  |              |                       |                                 |                       | □ 存檔<br>【 結束測驗                                                          |

※座號下方為施測進度。全部題組皆有作答者為100%※學生皆施測完畢之後,請點選監考資訊欄位下方「結束測驗」

學生座號的顏色顯示其狀態:

| ● 未登入 | 學生座號呈現淺灰色,表示該生還未登入     |
|-------|------------------------|
| 🛑 已登入 | 學生座號呈現紅色,表示該生已登入但未開始作答 |
| 🔵 進行中 | 學生座號呈現藍綠色,表示該生正在進行測驗   |
| ● 已完成 | 學生座號呈現深灰色,表示該生已完成測驗    |

### 3.考科2施測:需考科1作答完畢,點擊監考資訊下方「結束測驗」後,才能點

擊「考科2開始監考」

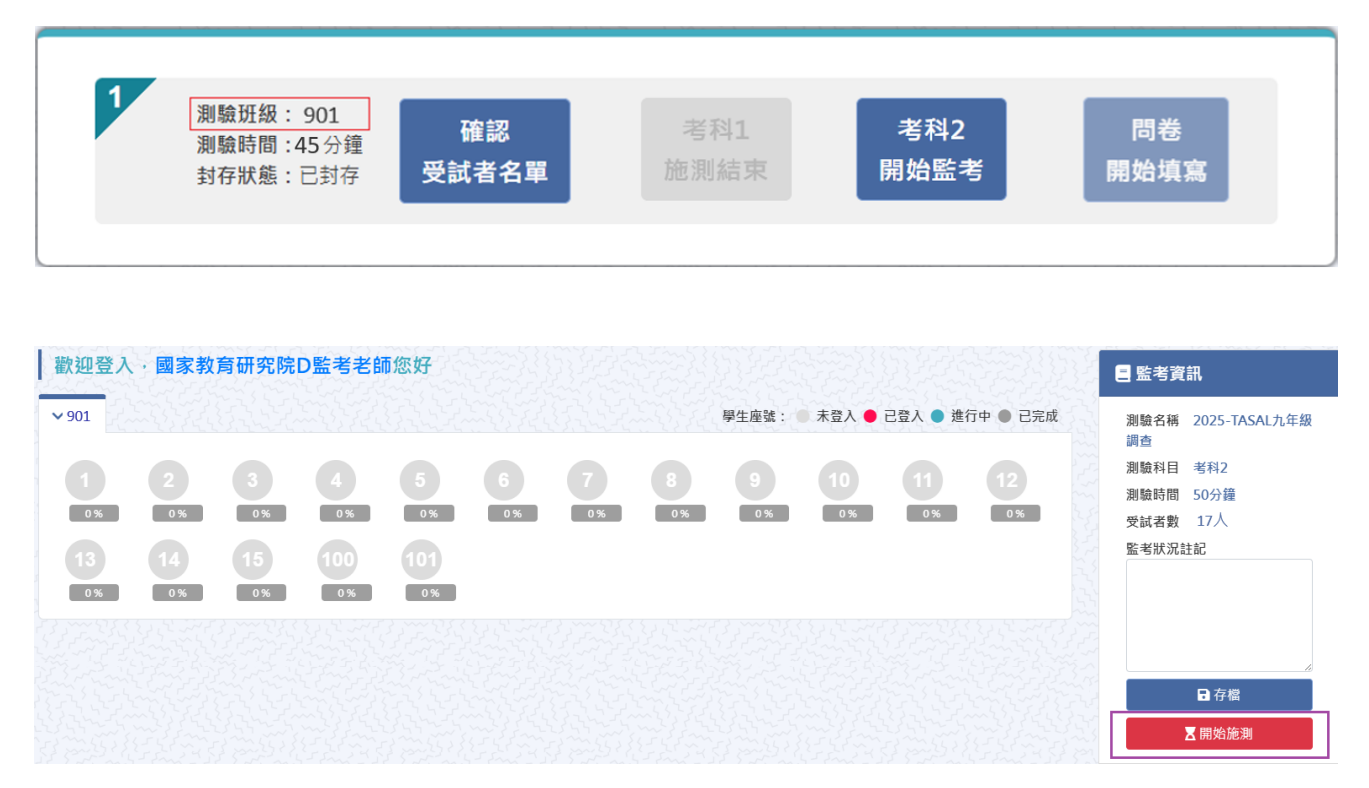

※點選「開始施測」,學生才能進入考科2施測
※學生皆施測完畢之後,請點選監考資訊欄位下方「結束測驗」

4.問卷施測:需考科作答完畢,才能點擊「問卷開始填寫」

| ■ 測驗名稱 : 2025-TASAL                            | tasal-test.naer.edu.tw 顯示<br>確定要開始進行問卷的填寫嗎? | 確定取消        |            |
|------------------------------------------------|---------------------------------------------|-------------|------------|
| 1<br>測驗班級:901<br>測驗時間:45分鐘<br>封存狀態:已封存<br>受試者名 | 考科1<br>施測結束                                 | 考科2<br>施測結束 | 問卷<br>開始填寫 |

#### ※學生皆施測完畢之後,請點選「問卷結束填寫」

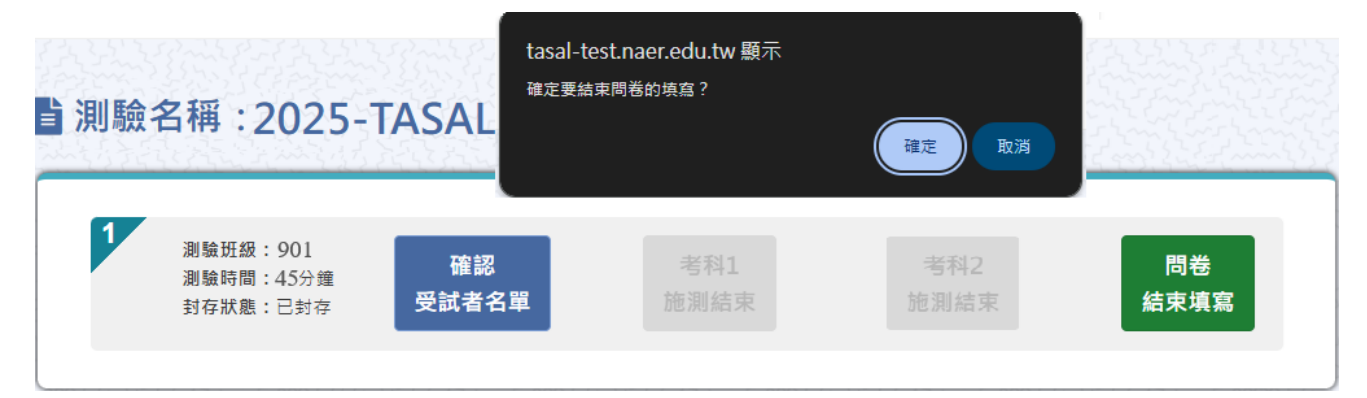

### (三)新增受試者 / 特殊狀況註記

每個施測班級配有兩組備用帳號提供使用,若有轉學生或是未分配帳號之學生,在進入測驗後,點選【座號 100號 / 101號】編輯其受試者資料。

若學生在調查時有特殊狀況(請假、轉學、拒測等)請點選該生座號進入以編輯受

| 試者,並於備註欄記錄其特殊狀況。                     |                    |                 |
|--------------------------------------|--------------------|-----------------|
| 歡迎登入·國家教育研究院C監考老師您好                  | 三 受試者資料            | ♣,編輯受試者         |
| ✔ 1002 學生座號: ● 未登入 ● 已登入 ● 進行中 ● 已完成 | 座號 5               | *姓名             |
|                                      | 學號 221234510919015 | 王曉明             |
| 1 2 3 4 5                            | 姓名 學生1             | *座號             |
|                                      | 帳號 s111123452075   | 100             |
|                                      | 密碼 ***** 🔊         | *學號             |
| 방감사 관재 동사 감사 관재 동사 같이 많              | 科目 符號運用與溝通表達       | 221234510919009 |
| 사람 같은 것 같은 것 같아요. 한 것 같아요. 한 것 같아요.  | ★離開 🎝 編輯           | *身份別            |
| 같은 동네가 있다는 것은 동네가 있다. 말을 알고 동네가      |                    | 一般生 🗸           |
| 轉學生或是未分配帳號之學生:                       |                    | *性別◉男 ○女        |
|                                      |                    | *新移民◯是          |
| 請填入「姓名」、「學號」,選取「身份別                  | 」、' 性別」、' 新移氏」、    | *原住民〇是 〇否       |
| 「原住民」,並選擇其特殊情況(轉入,                   | 生請埴其他)並備註。         | 特殊狀況<br>諸選擇 ✓   |
|                                      |                    | 特殊狀況備註          |
| 特殊狀況註記:                              |                    | 轉入生             |
| 請先選擇「特殊狀況」類別,再於備該                    | E欄記錄其特殊狀況。         | ★取消 ♣ 存檔        |
| ※填寫完畢記得點擊「存檔」                        |                    |                 |
| ※備用帳號亦有座號密碼卡供使用                      |                    |                 |

### 六、 調查平臺-【學生】登入說明

1.【TASAL 網站→正式施測→調查平臺】,或輸入網址

<u>https://tasal2020.naer.edu.tw/</u>, 輸入學生帳號密碼卡上資訊登入

|     | 1         |     |
|-----|-----------|-----|
| 國家  | 教育研究院計畫調查 | 平臺  |
|     | 學生        | 非學生 |
| Шь  | 新北市~ (縣市) |     |
| ıAı | 國家教育研究院 🖌 |     |
|     | 教育1班 🖌    |     |
| 8   | 2         |     |
|     | 5         | 2   |
|     |           |     |

 確認受試者基本資料與學生帳號密碼卡是否一致,若正確請點【資料無誤進行測 驗】,不正確請舉手跟老師反應。

| 5   | 受試者基本資料  |  |
|-----|----------|--|
| る姓  | 名 陳小4    |  |
| ☆ 學 | 校 縣立澎南國中 |  |
| 口班  | 級 901    |  |
| ☆座  | 医疣 1号虎   |  |
| ■ 學 | 號 A004   |  |

### 第四部分-調查行政 Q&A

#### 一、 調查前置作業【試務資料上傳】

#### (一)學校聯絡人忘記【試務資料上傳】系統更新後的密碼?

答:請直接至試務上傳系統點選「忘記密碼」,輸入電子郵件等資料正確後,系統將 自動重置回預設密碼。

#### (二)特殊身分-聽覺障礙生需要測驗嗎?

答:本調查邀請聽障生一起加入,將會提供適合學生作答的題本。

#### (三)學生若為身心障礙,需要參加調查嗎?

- 答:交由任課教師或資訊教師於現場判斷,本院皆有提供每位學生1張座號密碼卡。 每位學生的狀況都不同,若任課教師希望學生待在班內,或判斷該生可以安靜待 在班內,即可一起作答,並請資訊教師將之紀錄於系統【特殊情況紀錄】。若任 課教師判斷學生不適合參與,或無法安靜坐在座位,則無需作答,並請資訊教師 將之紀錄系統【特殊情況紀錄】。
- 二、 調查當日:學生作答與問卷
- (一) 調查當日如遇天災或疫情,若所在縣(市)政府宣布停止上課,應如何處理?
- 答:如所在縣(市)依人事行政總處規定發佈「停課」訊息,請於調查期間內再另行 安排即可。
- (二)如遇學生遲到整節課,是否仍需要作答?
- 答:遲到學生至教室後,請該生直接依該節次應測考科開始作答,並於系統【特殊情況紀錄】註記。

#### (三)如遇學生拒絕調查時,應如何處理?

答:仍建議請該生參與調查;若該生係經由其家長表示不參與調查,再請資訊教師協 助於線上紀錄【拒絕施測】。

#### (四)若學生於下課鐘響結束,仍來不及將試題作答完成,應如何處理?

答:建議讓學生作答至網頁倒數時間結束為止,若占用太多下課時間影響下一節施測,

請資訊教師直接按下【強制交卷】。

- (五) 作答到一半因故中斷,該如何處理?
- 答:重新開啟瀏覽器,再次登入調查平臺,系統會自動從中斷處開始測驗。
- (六) 試題之動畫、圖片、網頁若呈現黑屏,應如何處理?

答:

- 1. 動畫、網頁請將滑鼠對著黑屏按右鍵,選【重新載入頁框】。
- 2. 圖片請將滑鼠對著黑屏按右鍵,選【在新視窗中開啟連結】。
- 3. 若上述方式都無法解決,請點瀏覽器的重新整理。

(七) 耳機沒有聲音,該如何處理?

答:

- 1. 請點選電腦右下角檢視音訊是否開啟,非靜音模式。
- 2. 確認耳機是否故障,如有故障請更換耳機。
- 3. 換電腦再以原帳號登入。
- (八) 答題時應注意的事項?
- 答:請同學遇到不會的題目別輕易跳過,因為當你點了下一題,就無法再回到上一題繼續作答。調查過程中不要按網頁瀏覽器「上一頁」。
- (九)若遇學生為轉入生,應如何處理?
- 答:每班座號密碼卡最後面有2張備用座號密碼卡可供轉入生使用,並於監考系統點 選座號按鈕【100號】或【101號】,鍵入轉入生資訊。
- (十) 若遇學生帳號一直無法登入測驗情況,應如何處理?

答:

1. 確認網路是否暢通。

- 2. 檢查網址是否正確(https://tasal2020.naer.edu.tw),並確認學生輸入的座號及密碼 是否正確。
- 3. 經初步障礙排除,仍然無法登入,請來電。

附錄

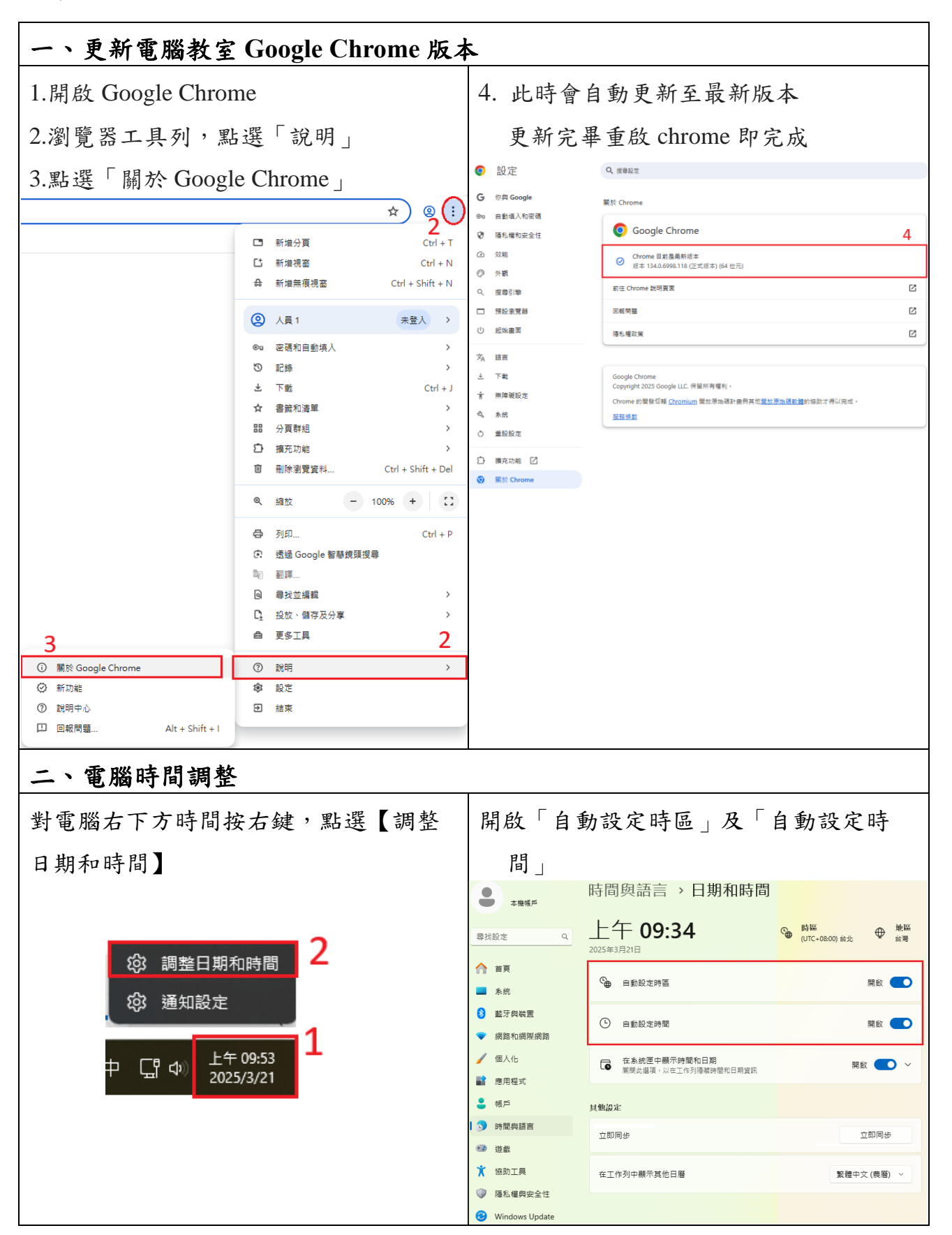

| 三、關閉 Google Chrome 自動翻譯功能 |                        |                                          |                                                                                            |                                                                   |                                                              |   |  |
|---------------------------|------------------------|------------------------------------------|--------------------------------------------------------------------------------------------|-------------------------------------------------------------------|--------------------------------------------------------------|---|--|
| 1.開啟 Google Chrome        |                        |                                          | 3.點選                                                                                       | 3.點選「語言」                                                          |                                                              |   |  |
| 2.瀏覽器工具列,點選「設定」           |                        |                                          | 4.關閉                                                                                       | 4.關閉「使用 Google 翻譯」                                                |                                                              |   |  |
| _                         |                        | ☆) 🛛 🔅                                   | G 你與 Google<br>© 自動填入和密碼                                                                   |                                                                   | ~ : へ<br>3.英文(美丽)                                            |   |  |
| 0                         | ● 將 Chrome 設為預設網路瀏覽器   |                                          |                                                                                            | <ul> <li>         · 陽私權和安全性         <ul> <li></li></ul></li></ul> | 4.英文                                                         | i |  |
|                           | 新増分頁<br>新増視窗<br>新増無痕視窗 | Ctrl + T<br>Ctrl + N<br>Ctrl + Shift + N | <ul> <li>ジ 外親</li> <li>ジ 安春引除</li> <li>一 預段東党時</li> <li>(1) 起始曲面</li> <li>次, 語面</li> </ul> | 3                                                                 |                                                              |   |  |
| 0                         | 人員1                    | 未登入 >                                    | 上 下戦<br>青 無障礙設定<br>へ 条約<br>へ 等約約束                                                          |                                                                   | 蒸文 (美丽)<br>蒸文                                                | • |  |
| © 0                       | 密碼和目動與人                | >                                        | ○ 重設設定<br>                                                                                 |                                                                   | 自訂拼字傾置                                                       | > |  |
| *                         | 下載                     | Ctrl + J                                 | <ul> <li>I III III III III IIII IIII IIII IIII</li></ul>                                   |                                                                   | Google 顧識<br>使用 Google 顧識                                    | 4 |  |
| ☆                         | 書籤和清單                  | >                                        |                                                                                            |                                                                   | 關啟之後,Google 翻譯會翻示描言描语,並根據你的循行語言翻譯網站內容。此外,這項短語也可以<br>動翻譯網站內容。 |   |  |
| 88                        | 分頁群組                   | >                                        |                                                                                            |                                                                   |                                                              |   |  |
| Ð                         | 擴充功能                   | >                                        |                                                                                            |                                                                   |                                                              |   |  |
| Ī                         | 刪除瀏覽資料                 | Ctrl + Shift + Del                       | _                                                                                          |                                                                   |                                                              |   |  |
| Q                         | 縮放                     | - 100% + 🖸                               |                                                                                            |                                                                   |                                                              |   |  |
| ę                         | 列印                     | Ctrl + P                                 |                                                                                            |                                                                   |                                                              |   |  |
| ē.                        | 透過 Google 智慧鏡則         | 夏搜尋                                      |                                                                                            |                                                                   |                                                              |   |  |
| 8                         | 翻譯                     |                                          |                                                                                            |                                                                   |                                                              |   |  |
| ଭ                         | 尋找並編輯                  | >                                        |                                                                                            |                                                                   |                                                              |   |  |
| C <u>.</u>                | 投放、儲存及分享               | >                                        |                                                                                            |                                                                   |                                                              |   |  |
| ē                         | 更多工具                   | >                                        |                                                                                            |                                                                   |                                                              |   |  |
| 0                         | 說明                     | ,2                                       |                                                                                            |                                                                   |                                                              |   |  |
| \$                        | 設定                     |                                          |                                                                                            |                                                                   |                                                              |   |  |
| ค                         | 結束                     |                                          |                                                                                            |                                                                   |                                                              |   |  |